# H3C 製品基本操作トレーニング トラブルシュート演習ガイド v1.1

Copyright©2003-2021, New H3C Group. All rights reserved

No part of this book may be reproduced or transmitted in any form or by and means or used to make any derivative work (such translation, transformation, or adaption) without prior written consent of New H3C Group.

## 内容

| トラブル1: VLANの設定             | 3  |
|----------------------------|----|
| 確認内容と目標                    | 3  |
| ネットワーク図                    | 3  |
| 課題                         | 3  |
| 装置                         | 3  |
| 現状の設定                      | 4  |
| トラブル2: Link aggregationの設定 | 7  |
| 確認内容と目標                    | 7  |
| ネットワーク図                    | 7  |
| 課題                         | 7  |
| 装置                         | 7  |
| 現状の設定                      | 8  |
| トラブル3: IRF                 | 11 |
| 実習内容と目標                    | 11 |
| ネットワーク図                    | 11 |
| 課題                         | 11 |
| 装置                         | 11 |
| 現状の設定                      | 12 |
| トラブル4: DHCP                |    |
| 確認内容と目標                    |    |
| ネットワーク図                    |    |
| 装置                         |    |
| 課題                         |    |
| 現状の設定                      |    |
| トラブル5: IPルーティング基礎          |    |
| 実習内容と目標                    |    |
| ネットワーク図                    |    |
| 装置                         |    |
| 課題                         |    |
| 現状の設定                      |    |
| Lab6 ACLによるパケットフィルタリング     |    |
| 実習内容と目標                    |    |
| ネットワーク図                    |    |
| 装置                         |    |

|   | 課題  | ۶                         | 26  |
|---|-----|---------------------------|-----|
|   | 現状  | この設定                      | .26 |
| 仚 | ]録: | HCLの基本操作                  | .31 |
|   | 1.  | 装置の配置                     | .31 |
|   | 2.  | 結線                        | .32 |
|   | 3.  | 装置の起動                     | .33 |
|   | 4.  | コンソール画面の表示/コマンド入力         | .33 |
|   | 5.  | 仮想PCへIPアドレスを割り当てる         | .34 |
|   | 6.  | システムとファイルを操作する基本的なコマンドを使う | .35 |
|   | 7.  | 完成したネットワーク (プロジェクト)の保存    | .36 |
|   | 7.  | プロジェクトのエクスポート             | .37 |

## トラブル1: VLANの設定

#### 確認内容と目標

このラボを修了すると以下のことができるようになります:

● ホスト間のレイヤー2トラフィックを分離するために VLAN を設定します。

ネットワーク図

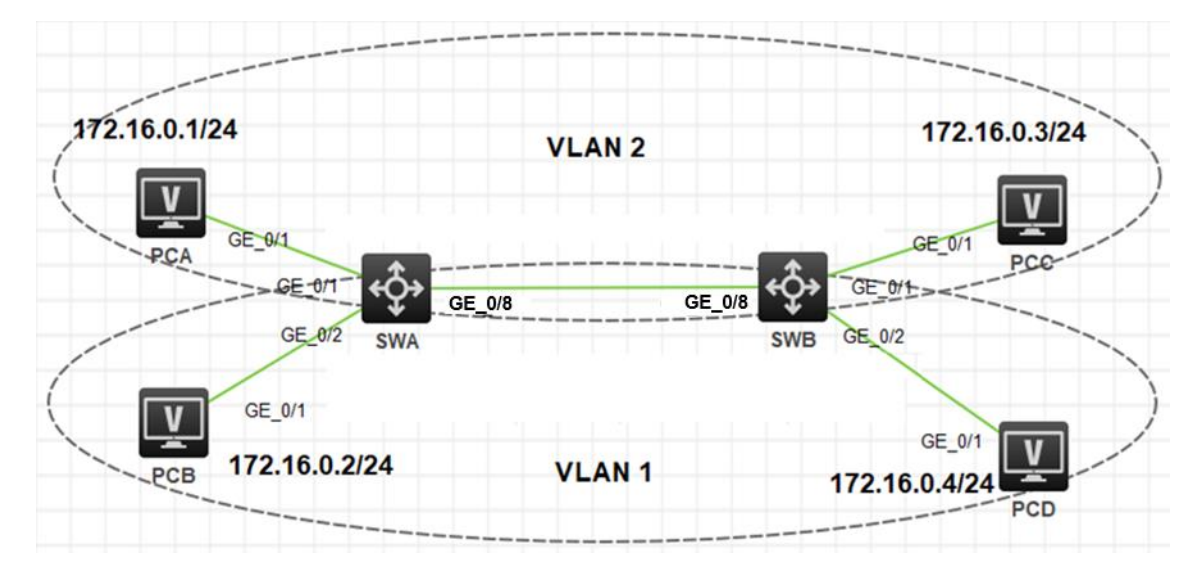

図 1.1 実習ネットワーク

### 課題

 スイッチ SWA、スイッチ SWB、PCA、PCB、PCC、PCD は、上の図のように配線されて います。

同一 VLAN 内の PC 間で通信できない経路があります。通信できるようにしてください。

装置

| 本実験に必要な主な設備機材 | バージョン   | バー・ジョン * | 数量          | 特記車面 |
|---------------|---------|----------|-------------|------|
| 実験装置名前とモデル番号  |         | <u> </u> | Nuty        |      |
| スイッチS5820v2   | 7571    | 2        | なし          |      |
| DC            | Windows | 4        | <i>t</i> >1 |      |
| PC            | 10      | 4        | ふし          |      |

| ネットワークケーブルの接続 |  | 5 | なし |
|---------------|--|---|----|
|---------------|--|---|----|

#### 表1-1 IPアドレスアサインスキーム

| 装置名 | IPアドレス        |
|-----|---------------|
| PCA | 172.16.0.1/24 |
| PCB | 172.16.0.2/24 |
| PCC | 172.16.0.3/24 |
| PCD | 172.16.0.4/24 |

## 現状の設定

#### SWA の設定

# version 7.1.070, Release 6351 # lldp global enable # password-recovery enable # vlan 1 # vlan 2 # interface NULL0 # interface Vlan-interface1 # interface GigabitEthernet1/0/1 # interface GigabitEthernet1/0/2 # interface GigabitEthernet1/0/3 # interface GigabitEthernet1/0/4 # interface GigabitEthernet1/0/5 # interface GigabitEthernet1/0/6 # interface GigabitEthernet1/0/7 # interface GigabitEthernet1/0/8 port link-type trunk port trunk permit vlan all # interface GigabitEthernet1/0/9

# interface GigabitEthernet1/0/10 # scheduler logfile size 16 # line class aux user-role network-admin # line class vty user-role network-operator # line vty 0 63 user-role network-operator # domain default enable system # user-group system # return

SWB の設定

# version 7.1.070, Release 6351 # lldp global enable # password-recovery enable # vlan 1 # vlan 2 # interface NULL0 # interface Vlan-interface1 # interface GigabitEthernet1/0/1 # interface GigabitEthernet1/0/2 # interface GigabitEthernet1/0/3 # interface GigabitEthernet1/0/4 # interface GigabitEthernet1/0/5 # interface GigabitEthernet1/0/6 # interface GigabitEthernet1/0/7 # interface GigabitEthernet1/0/8 port link-type access #

```
interface GigabitEthernet1/0/9
#
interface GigabitEthernet1/0/10
#
scheduler logfile size 16
#
line class aux
 user-role network-admin
#
line class vty
 user-role network-operator
#
line vty 0 63
user-role network-operator
#
domain default enable system
#
user-group system
#
return
```

## トラブル2: Link aggregationの設定

#### 確認内容と目標

このラボタスクでは、スイッチとユーザー表示コマンドで静的リンクアグリゲーションを構成して構成を確認する方法を示します。さらに、ラボタスクで作成されたリンクアグリゲーショングループ内のリンクが切断され、リンクアグリゲーションがどのように機能してリンクの信頼性が確保されるかがテストされます。

#### ネットワーク図

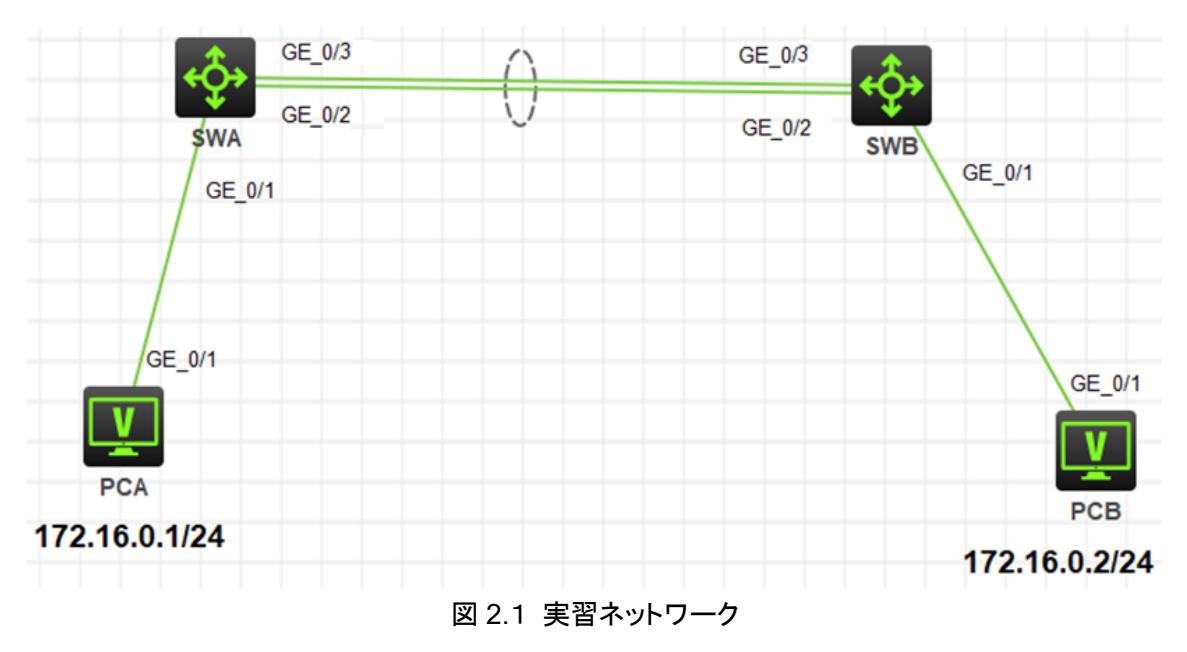

### 課題

- スイッチ SWA、スイッチ SWB、PCA、PCB は、上の図のように配線されています。
- PCA、PCB は異なるスイッチに接続されていてそれぞれのスイッチ間は link aggregation で接続されています。

最後に設定されたプロトコルが機能するかどうかをチェックします。

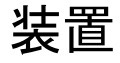

| 本実験に必要な主な設備機材 | バー・ジョン | 数量 | 性記事項 |
|---------------|--------|----|------|
| 実験装置名前とモデル番号  | ~ >=>  | 双里 | 打化学校 |

| スイッチS5820v2   | 7571      | 2 | なし |
|---------------|-----------|---|----|
| PC            | Windows 7 | 2 | なし |
| ネットワークケーブルの接続 |           | 4 | なし |

## 現状の設定

#### SWA の設定

# version 7.1.070, Release 6351 # sysname H3C # lldp global enable # password-recovery enable # vlan 1 # interface Bridge-Aggregation1 link-aggregation mode dynamic # interface NULL0 # interface Vlan-interface1 # interface GigabitEthernet1/0/1 port link-aggregation group 1 # interface GigabitEthernet1/0/2 speed 100 port link-aggregation group 1 # interface GigabitEthernet1/0/3 # interface GigabitEthernet1/0/4 # interface GigabitEthernet1/0/5 # interface GigabitEthernet1/0/6 # interface GigabitEthernet1/0/7 # interface GigabitEthernet1/0/8 # interface GigabitEthernet1/0/9 # interface GigabitEthernet1/0/10 # scheduler logfile size 16

# line class aux user-role network-admin # line class vty user-role network-operator # line vty 0 63 user-role network-operator # radius scheme system user-name-format without-domain # domain default enable system # user-group system # Return

#### SWB の設定

# version 7.1.070, Release 6351 # sysname H3C # link-aggregation global load-sharing mode destination-ip # lldp global enable # password-recovery enable # vlan 1 # interface Bridge-Aggregation1 # interface NULL0 # interface Vlan-interface1 # interface GigabitEthernet1/0/1 port link-aggregation group 1 # interface GigabitEthernet1/0/2 speed 100 # interface GigabitEthernet1/0/3 # interface GigabitEthernet1/0/4 # interface GigabitEthernet1/0/5 # interface GigabitEthernet1/0/6 # interface GigabitEthernet1/0/7

# interface GigabitEthernet1/0/8 # interface GigabitEthernet1/0/9 # interface GigabitEthernet1/0/10 # scheduler logfile size 16 # line class aux user-role network-admin # line class vty user-role network-operator # line vty 0 63 user-role network-operator # radius scheme system user-name-format without-domain # domain default enable system # user-group system # Return

## トラブル3: IRF

### 実習内容と目標

このラボでは以下のことを学びます:

- IRF の基本的なコンフィギュレーションを習得します。
- IRF での障害の状況と復旧の状況を習得します。

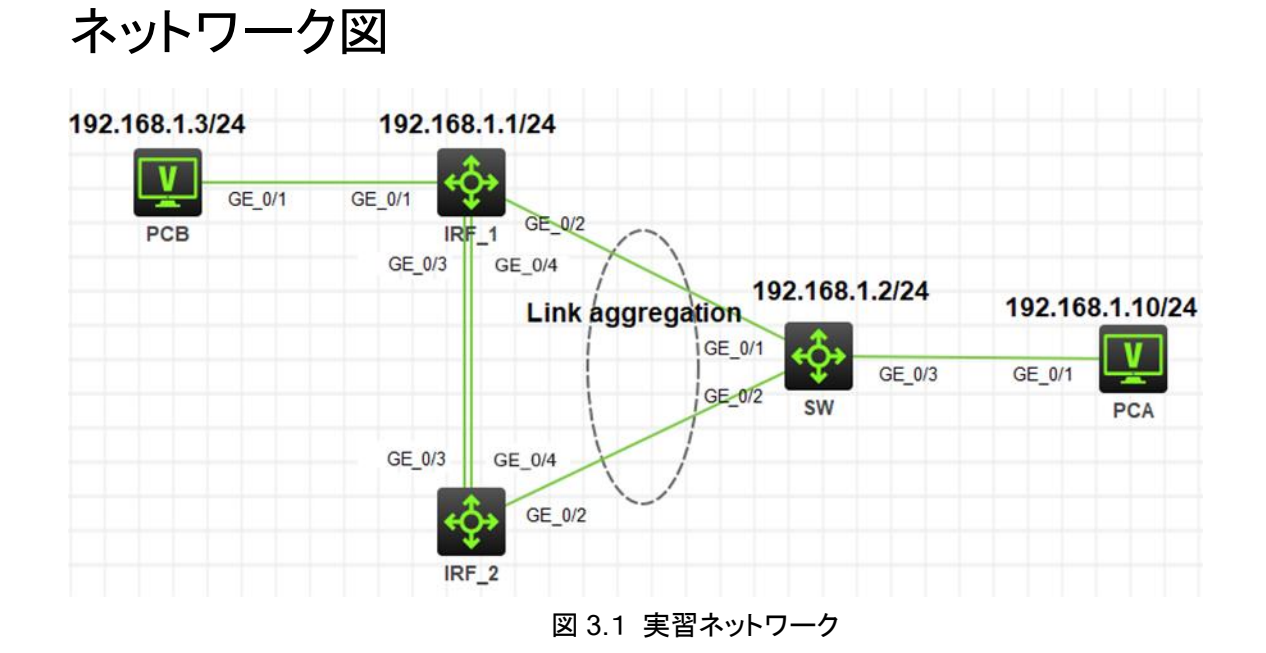

#### 課題

上の図は、テストトポロジを示しています。2つのS5820V2(IRF\_1とIRF\_2)、1つの S5820V2(SW)、および2つのPC(PCA、PCB)です。

 IRF\_1とIRF\_2でIRFの設定を行います。IRFとSWの間はlink aggregationを設定 し経路の冗長化を実現できるようにしてください。

装置

| 本実験に必要な主な設備機材 | <u>الأ</u> | 数量 | 特記事項 |
|---------------|------------|----|------|
| 実験装置名前とモデル番号  | ハーション      |    |      |
| S5820V2       | Version7.1 | 3  | スイッチ |
| PC            | Windows 10 | 2  | ホスト  |

| ネットワークケーブルの接続    | - | 4 | ストレートケーブル |
|------------------|---|---|-----------|
| IRFポートをつなぐファイバーケ |   | • |           |
| ーブル              | - | 2 | -         |

以下の表4-1はテストで使われる装置のインターフェース、IPアドレスを示しています。 表4-1 IPアドレス割り当てスキーマ

| <b>开</b> 密 | インターフェー  |                   | ** •               |  |
|------------|----------|-------------------|--------------------|--|
| <b></b> 表旦 | ス        |                   |                    |  |
|            | GE1/0/1  |                   | -                  |  |
|            |          | Link aggregationを |                    |  |
| IRF_1      | GE 1/0/2 | 設定                | -                  |  |
|            | GE1/0/3  | 旧口方现中             |                    |  |
|            | GE1/0/4  | IKF径放走            |                    |  |
|            | CE2/0/2  | Link aggregationを |                    |  |
|            | GE2/0/2  | 設定                | -                  |  |
|            | GE2/0/3  | 旧日本现中             | -                  |  |
|            | GE2/0/4  | INFE被定            | -                  |  |
|            | GE1/0/1  |                   | Link aggregationを設 |  |
| SW         | GE1/0/2  | 102 168 1 2/24    | 定                  |  |
|            | GE1/0/3  | 192.100.1.2/24    |                    |  |
| PCA        |          | 192.168.1.10/24   | -                  |  |
| РСВ        |          | 192.168.1.3/24    | -                  |  |

## 現状の設定

#### IRF の設定

# sysname IRF # irf domain 11 irf mac-address persistent timer irf auto-update enable undo irf link-delay irf member 1 priority 1

```
irf member 2 priority 1
#
lldp global enable
#
password-recovery enable
#
vlan 1
#
irf-port 1/1
port group interface GigabitEthernet1/0/3 mode normal
port group interface GigabitEthernet1/0/4 mode normal
#
irf-port 2/1
port group interface GigabitEthernet2/0/3 mode normal
port group interface GigabitEthernet2/0/4 mode normal
#
interface Bridge-Aggregation1
#
interface NULL0
#
interface Vlan-interface1
ip address 192.168.1.1 255.255.255.0
#
interface GigabitEthernet1/0/1
#
interface GigabitEthernet1/0/2
port link-aggregation group 1
#
interface GigabitEthernet1/0/5
#
interface GigabitEthernet1/0/6
#
interface GigabitEthernet1/0/7
#
interface GigabitEthernet1/0/8
#
interface GigabitEthernet1/0/9
#
interface GigabitEthernet1/0/10
#
interface GigabitEthernet2/0/1
#
interface GigabitEthernet2/0/2
port link-aggregation group 1
#
interface GigabitEthernet2/0/5
#
interface GigabitEthernet2/0/6
#
interface GigabitEthernet2/0/7
#
interface GigabitEthernet2/0/8
#
interface GigabitEthernet2/0/9
```

# interface GigabitEthernet2/0/10 # interface GigabitEthernet1/0/3 # interface GigabitEthernet1/0/4 # interface GigabitEthernet2/0/3 # interface GigabitEthernet2/0/4 # scheduler logfile size 16 # line class aux user-role network-admin # line class vty user-role network-operator # line vty 0 63 user-role network-operator # radius scheme system user-name-format without-domain # domain default enable system # user-group system # return

#### SW の設定

```
#
sysname H3C
#
irf mac-address persistent timer
 irf auto-update enable
 undo irf link-delay
 irf member 1 priority 1
#
lldp global enable
#
password-recovery enable
#
vlan 1
#
interface Bridge-Aggregation1
#
interface NULL0
#
interface Vlan-interface1
ip address 192.168.1.2 255.255.255.0
#
```

port link-aggregation group 1 # interface GigabitEthernet1/0/1 interface GigabitEthernet1/0/2 port link-aggregation group 1 # interface GigabitEthernet1/0/3 # interface GigabitEthernet1/0/4 # interface GigabitEthernet1/0/5 # interface GigabitEthernet1/0/6 # interface GigabitEthernet1/0/7 # interface GigabitEthernet1/0/8 # interface GigabitEthernet1/0/9 # interface GigabitEthernet1/0/10 # scheduler logfile size 16 # line class aux user-role network-admin # line class vty user-role network-operator # line vty 0 63 user-role network-operator # radius scheme system user-name-format without-domain # domain default enable system # user-group system # return

## トラブル4: DHCP

#### 確認内容と目標

このラボでは以下のことを学びます:

- DHCP の操作。
- DHCP サーバーのコンフィギュレーション。

### ネットワーク図

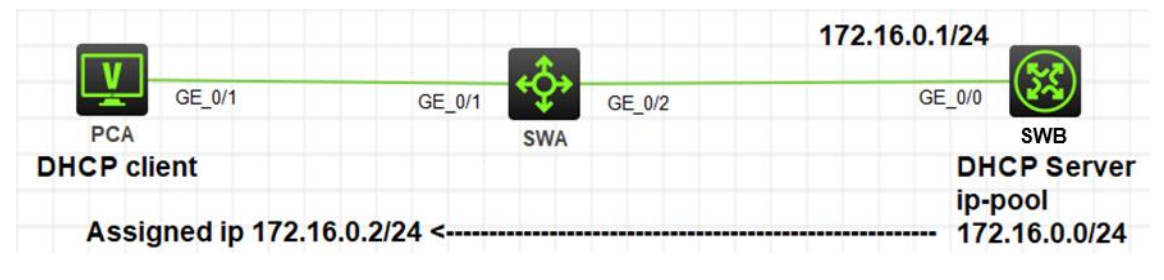

#### 図 4.1 実習ネットワーク

| _           |   |
|-------------|---|
| <b>y</b> +- | 罒 |
| 그는          | 百 |
| AX          |   |

| 本実験に必要な主な設備機材<br>実験装置名前とモデル番号 | バージョン         | 数量 | 特記事項 |
|-------------------------------|---------------|----|------|
| S5820V2                       | Version7.1    | 2  | なし   |
| PC                            | Windows<br>10 | 1  | なし   |
| ネットワークケーブルの接続                 |               | 2  | なし   |

#### 課題

● PCAがSWBのDHCPサーバー機能によりIPアドレスを取得するようにする。

### 現状の設定

SWBの設定

#

```
version 7.1.070, Release 6351
#
 sysname H3C
#
 dhcp server forbidden-ip 172.16.0.1
#
 lldp global enable
#
 password-recovery enable
#
vlan 1
#
dhcp server ip-pool 1
 gateway-list 172.16.0.1
 network 172.16.0.1 mask 255.255.255.0
#
interface NULL0
#
interface Vlan-interface1
 ip address 172.16.0.1 255.255.255.0
#
interface GigabitEthernet1/0/1
#
interface GigabitEthernet1/0/2
#
interface GigabitEthernet1/0/3
#
interface GigabitEthernet1/0/4
#
interface GigabitEthernet1/0/5
#
interface GigabitEthernet1/0/6
#
interface GigabitEthernet1/0/7
#
interface GigabitEthernet1/0/8
```

# interface GigabitEthernet1/0/9 # interface GigabitEthernet1/0/10 # scheduler logfile size 16 # line class aux user-role network-admin # line class vty user-role network-operator # line vty 0 63 user-role network-operator # radius scheme system user-name-format without-domain # domain default enable system # user-group system # Return

### トラブル5: IPルーティング基礎

#### 実習内容と目標

このラボでは以下のことを学びます:

- Static  $\succeq$  default route  $\mathcal{O} \supset \mathcal{O} \land \mathcal{O} \lor \mathcal{O}$
- ルーティングテーブルの表示。

## ネットワーク図

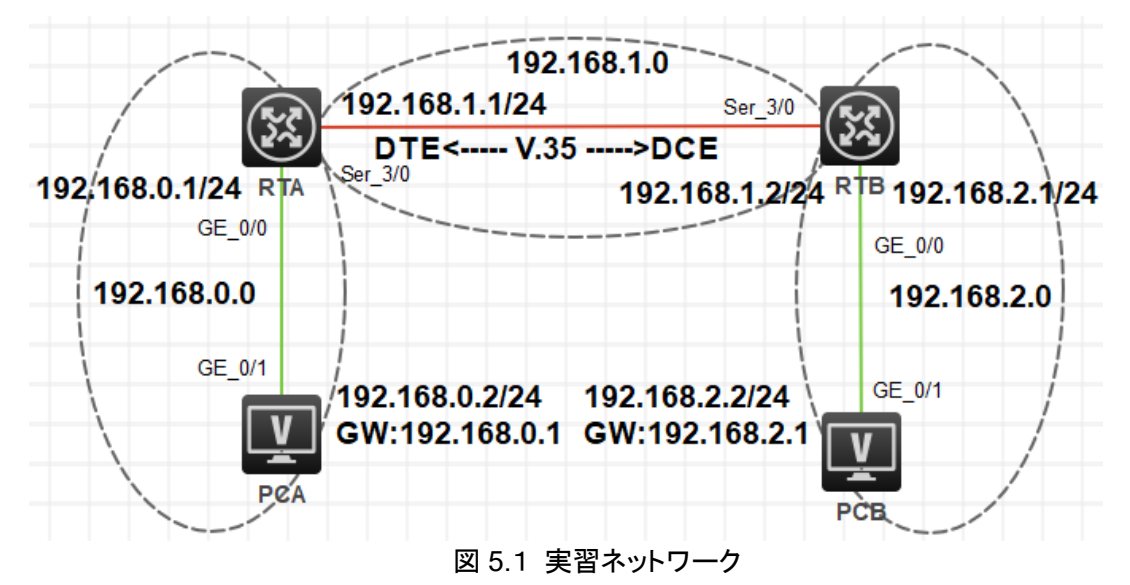

## 装置

| 本実験に必要な主な設備機材<br>実験装置名前とモデル番号 | バージョン      | 数量 | 特記事項 |
|-------------------------------|------------|----|------|
| MSR36-20                      | Version7.1 | 2  | なし   |
| V.35 DCEシリアルケーブル              | -          | 1  |      |
| V.35 DTEシリアルケーブル              |            | 1  |      |
| PC                            | Windows 10 | 1  | なし   |
| ネットワークケーブルの接続                 |            | 2  | なし   |

課題

PCAもしくはPCBから宛先3.3.3へpingするとどのような現象が発生するでしょうか? ulletまた、その理由はなんでしょうか?

ゲートウェイ

壮罟

表6-1 IPアドレス割り当てスキーマ

| 衣旦  |      |                |             |
|-----|------|----------------|-------------|
| RTA | S3/0 | 192.168.1.1/24 | -           |
|     | G0/0 | 192.168.0.1/24 | -           |
| RTB | S3/0 | 192.168.1.2/24 | -           |
|     | G0/0 | 192.168.2.1/24 | -           |
| PCA |      | 192.168.0.2/24 | 192.168.0.1 |
| PCB |      | 192.168.2.2/24 | 192.168.2.1 |

## 現状の設定

#### RTAの設定

```
#
 sysname H3C
#
rip 1
 undo summary
 version 2
 network 192.168.0.0
 network 192.168.1.0
#
vlan 1
#
interface Serial1/0
#
interface Serial2/0
#
interface Serial3/0
 ip address 192.168.1.1 255.255.255.0
```

interface Serial4/0 # interface NULL0 # interface GigabitEthernet0/0 port link-mode route ip address 192.168.0.1 255.255.255.0 # interface GigabitEthernet0/1 port link-mode route # interface GigabitEthernet0/2 port link-mode route # interface GigabitEthernet5/0 port link-mode route # interface GigabitEthernet5/1 port link-mode route # interface GigabitEthernet6/0 port link-mode route # interface GigabitEthernet6/1 port link-mode route # scheduler logfile size 16 # line class aux user-role network-operator # line class console user-role network-admin # line class tty user-role network-operator

```
#
line class vty
 user-role network-operator
#
line con 0
 user-role network-admin
#
line vty 0 63
 user-role network-operator
#
 ip route-static 0.0.0.0 0 Serial3/0
 ip route-static 192.168.2.0 24 192.168.1.2
#
domain default enable system
#
user-group system
#
return
```

```
RTBの設定
```

```
#
 sysname H3C
#
rip 1
 undo summary
 version 2
 network 192.168.0.0
 network 192.168.1.0
#
vlan 1
#
interface Serial1/0
#
interface Serial2/0
#
interface Serial3/0
```

```
ip address 192.168.1.2 255.255.255.0
#
interface Serial4/0
#
interface NULL0
#
interface GigabitEthernet0/0
 port link-mode route
 ip address 192.168.2.1 255.255.255.0
#
interface GigabitEthernet0/1
 port link-mode route
#
interface GigabitEthernet0/2
 port link-mode route
#
interface GigabitEthernet5/0
 port link-mode route
#
interface GigabitEthernet5/1
 port link-mode route
#
interface GigabitEthernet6/0
 port link-mode route
#
interface GigabitEthernet6/1
 port link-mode route
#
 scheduler logfile size 16
#
line class aux
 user-role network-operator
#
line class console
 user-role network-admin
#
```

```
23
```

```
line class tty
 user-role network-operator
#
line class vty
 user-role network-operator
#
line con 0
 user-role network-admin
#
line vty 0 63
 user-role network-operator
#
 ip route-static 0.0.0.0 0 Serial3/0
 ip route-static 192.168.0.0 24 192.168.1.1
#
domain default enable system
#
user-group system
#
return
```

## Lab6 ACLによるパケットフィルタリング

#### 実習内容と目標

このラボでは以下のことを学びます:

- ACL の原理を学びます。
- ACL の基本的なコンフィギュレーションを習得します。
- ACL の共通のコンフィギュレーションコマンドを習得します。

#### ネットワーク図

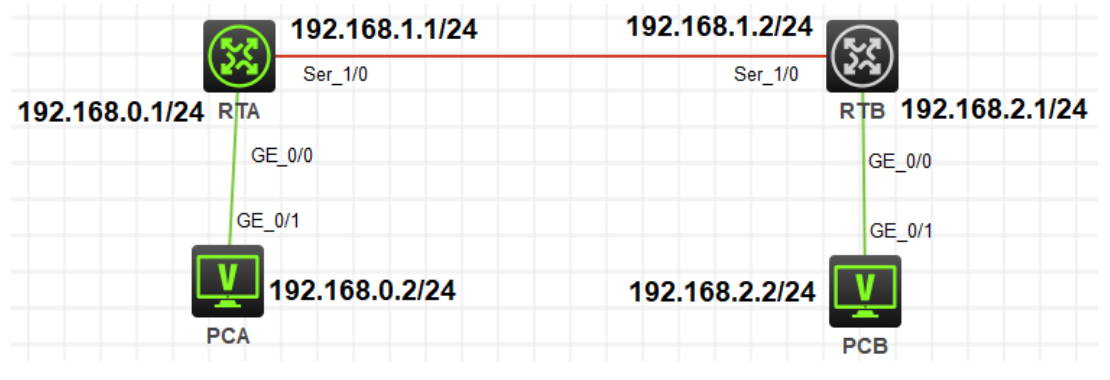

図 6.1 実習ネットワーク

| <b>y</b> +- | <u> </u> |
|-------------|----------|
| 그는          | 百        |
| 么           | ш        |

| 本実験に必要な主な設備機材<br>実験装置名前とモデル番号 | バージョン      | 数量 | 特記事項 |
|-------------------------------|------------|----|------|
| MSR36-20                      | Version7.1 | 2  | なし   |
| V35 DTEシリアルケーブル               | -          | 1  |      |
| V35 DCEシリアルケーブル               | -          | 1  |      |
| PC                            | Windows 7  | 2  | なし   |
| ネットワークケーブルの接続                 |            | 2  | なし   |

#### 表6-1 IPアドレス割り当てスキーマ

| 装置  | インターフェース | IPアドレス         | ゲートウェイ |
|-----|----------|----------------|--------|
| RTA | S3/0     | 192.168.1.1/24 | -      |

|     | G0/0 | 192.168.0.1/24 | -           |
|-----|------|----------------|-------------|
| RTB | S3/0 | 192.168.1.2/24 | -           |
|     | G0/0 | 192.168.2.1/24 | -           |
| PCA |      | 192.168.0.2/24 | 192.168.0.1 |
| PCB |      | 192.168.2.2/24 | 192.168.2.1 |

#### 課題

RTBはftpサーバーを有効にしています。 PCAはPCBにはpingができます。

PCAからPCBにはpingができるようにaclを設定します。また、PCAからRTBのftpサーバーにはセキュリティ上アクセスできない様にしてください。

### 現状の設定

#### RTAの設定

# version 7.1.064, Release 0427P22 # sysname RTA # rip 1 network 192.168.0.0 network 192.168.1.0 # system-working-mode standard xbar load-single password-recovery enable Ipu-type f-series # vlan 1 # interface Serial1/0 ip address 192.168.1.1 255.255.255.0 # interface Serial2/0 # interface Serial3/0 # interface Serial4/0 # interface NULL0 # interface GigabitEthernet0/0

port link-mode route ip address 192.168.0.1 255.255.255.0 packet-filter 3002 inbound # interface GigabitEthernet0/1 port link-mode route # interface GigabitEthernet0/2 port link-mode route # interface GigabitEthernet5/0 port link-mode route # interface GigabitEthernet5/1 port link-mode route # interface GigabitEthernet6/0 port link-mode route # interface GigabitEthernet6/1 port link-mode route # scheduler logfile size 16 # line class aux user-role network-operator # line class console user-role network-admin # line class tty user-role network-operator # line class vty user-role network-operator # line aux 0 user-role network-operator # line con 0 user-role network-admin # line vty 0 63 user-role network-operator # acl advanced 3002 rule 5 permit ip source 192.168.0.2 0 destination 192.168.2.0 0.0.0.255 # domain system # domain default enable system # user-group system #

return

#### RTBの設定

```
#
 version 7.1.064, Release 0427P22
#
 sysname RTB
#
rip 1
 network 192.168.1.0
 network 192.168.2.0
#
 system-working-mode standard
 xbar load-single
 password-recovery enable
 Ipu-type f-series
#
vlan 1
#
interface Serial1/0
ip address 192.168.1.2 255.255.255.0
#
interface Serial2/0
#
interface Serial3/0
#
interface Serial4/0
#
interface NULL0
#
interface GigabitEthernet0/0
 port link-mode route
 ip address 192.168.2.1 255.255.255.0
#
interface GigabitEthernet0/1
 port link-mode route
#
interface GigabitEthernet0/2
 port link-mode route
#
interface GigabitEthernet5/0
 port link-mode route
#
interface GigabitEthernet5/1
 port link-mode route
#
interface GigabitEthernet6/0
port link-mode route
#
interface GigabitEthernet6/1
 port link-mode route
#
 scheduler logfile size 16
```

# line class aux user-role network-operator # line class console user-role network-admin # line class tty user-role network-operator # line class vty authentication-mode scheme user-role network-operator # line aux 0 user-role network-operator # line con 0 user-role network-admin # line vty 0 63 user-role network-operator # domain system # domain default enable system # user-group system # local-user admin class manage service-type ftp authorization-attribute user-role network-admin authorization-attribute user-role network-operator # ftp server enable # Return

#### 補足(プロトコルを表すポート番号の例)

| bgp      | Border Gateway Protocol (179) |
|----------|-------------------------------|
| chargen  | Character generator (19)      |
| cmd      | Remote commands (rcmd, 514)   |
| daytime  | Daytime (13)                  |
| discard  | Discard (9)                   |
| dns      | Domain Name Service (53)      |
| domain   | Domain Name Service (53)      |
| echo     | Echo (7)                      |
| exec     | Exec (rsh, 512)               |
| finger   | Finger (79)                   |
| ftp      | File Transfer Protocol (21)   |
| ftp-data | FTP data connections (20)     |
| gopher   | Gopher (70)                   |
| hostname | NIC hostname server (101)     |
| irc      | Internet Relay Chat (194)     |

| Kerberos login (543)                  |
|---------------------------------------|
| Kerberos shell (544)                  |
| Login (rlogin, 513)                   |
| Printer service (515)                 |
| Network News Transport Protocol (119) |
| Post Office Protocol v2 (109)         |
| Post Office Protocol v3 (110)         |
| Simple Mail Transport Protocol (25)   |
| Sun Remote Procedure Call (111)       |
| TAC Access Control System (49)        |
| Talk (517)                            |
| Telnet (23)                           |
| Time (37)                             |
| Unix-to-Unix Copy Program (540)       |
| Nicname (43)                          |
| World Wide Web (HTTP, 80)             |
|                                       |

### 付録: HCLの基本操作

#### 1. 装置の配置

左側のメニューからPCを選択しワークスペースへ置きます。そのまま続けるといくつも配置されますので、置いたら左クリックするとこのモードが終了します。

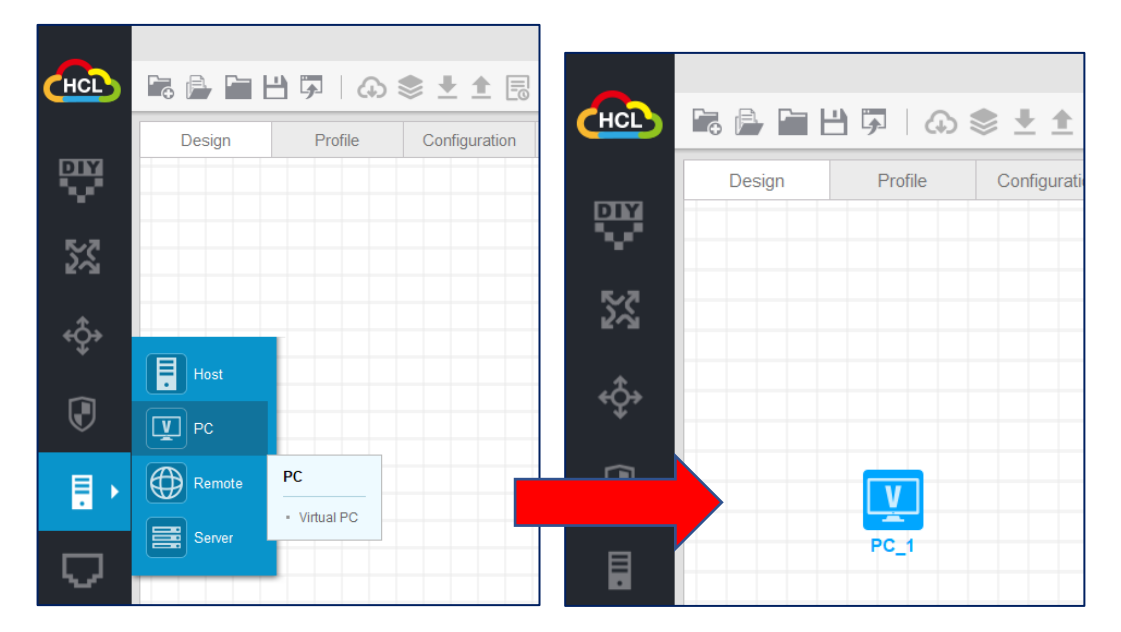

同様にルーターを選択し、ワークスペースへ置きます。

| НСЪ       |          | ] ± ± \$ (                                                  | НСЪ         | <b>i</b> e e | <b>F</b>   40 | <b>\$ ± ±</b> |
|-----------|----------|-------------------------------------------------------------|-------------|--------------|---------------|---------------|
| Ŵ         | Design   | Profile Configuration                                       |             | Design       | Profile       | Configuration |
| <b>**</b> | MSR36-20 |                                                             | <b>R</b> .7 | V            |               | (FX)          |
| ¢≎<br>₽   | VSR-88   | MSR36-20 GigabitEthernet interfaces: 7 Serial interfaces: 4 | ¢⊅<br>₹     | PC_1         |               | MSR36-20_2    |
|           |          | PC_1                                                        |             |              |               |               |
| $\nabla$  |          |                                                             |             |              |               |               |

#### 2. 結線

PCからルーターヘケーブルをつなぎます(Add Linksをクリックし、そのままカーソルを装置の上に移動するとインタフェースのプルダウンメニューがあらわれますので、目的のポートをクリックしてマウスを移動すると緑の線が伸びてゆき相手の装置まで伸ばしてゆくとインタフェースのプルダウンメニューが現れますので、目的のポートを選択して結線が完了します)。

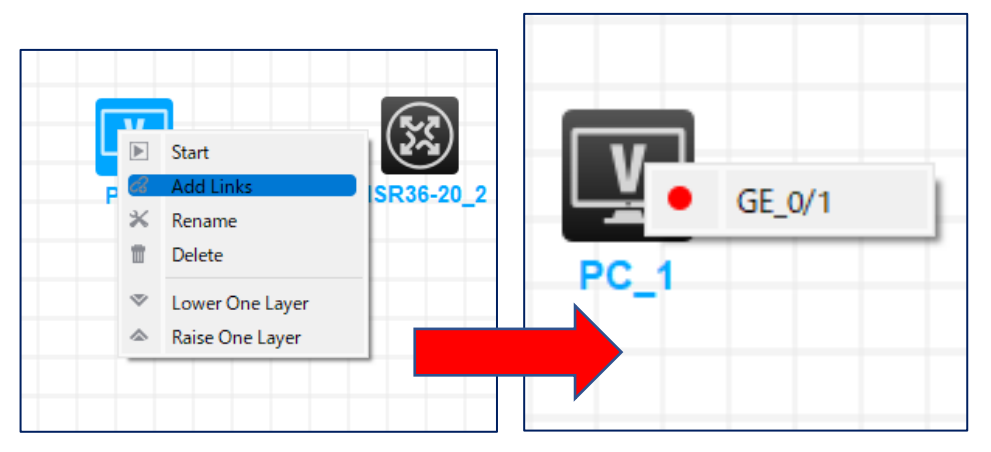

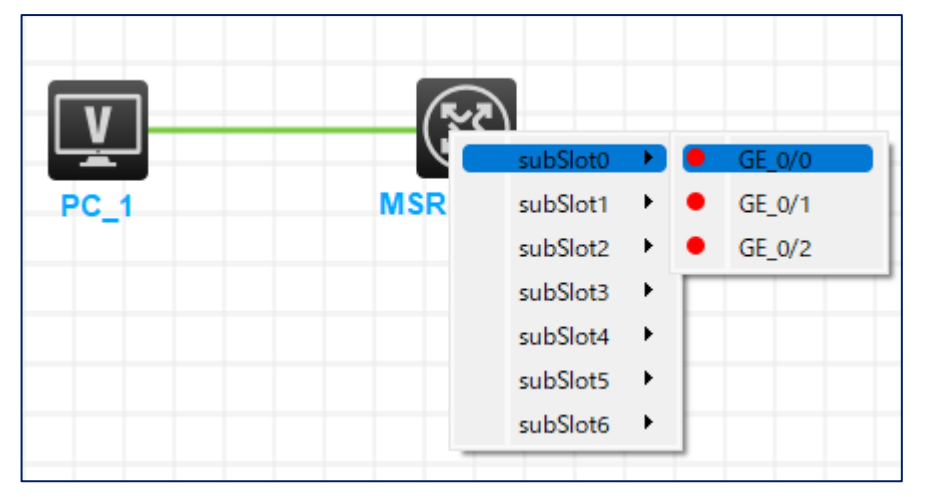

右端の下にトポロジーサマリーが表示され、PCとルーター間のどのインターフェースが 接続されたか確認できます。

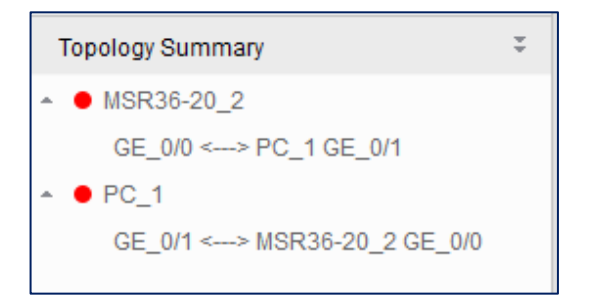

#### 3. 装置の起動

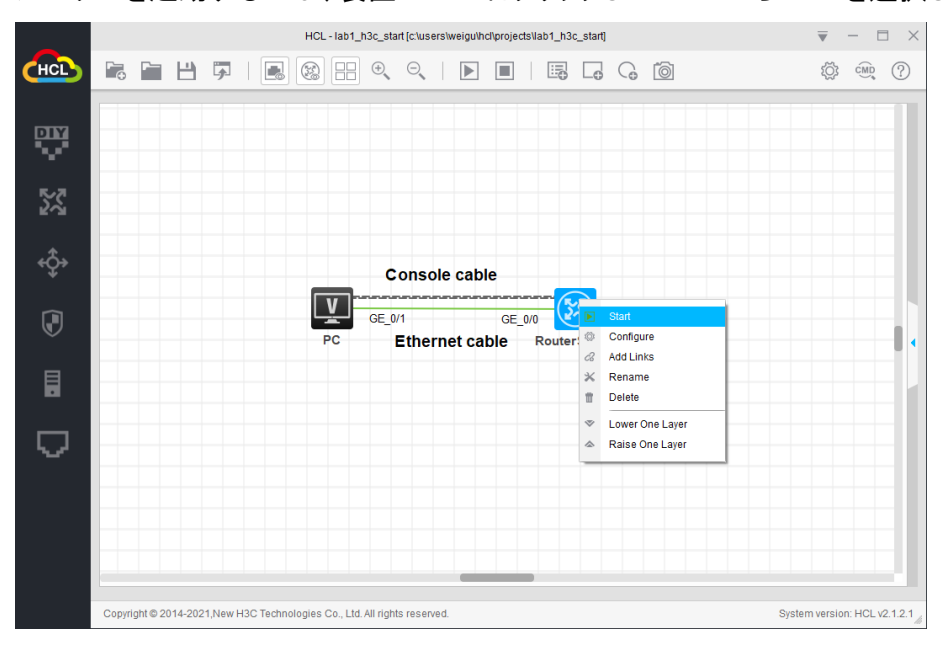

ルーターを起動するには、装置の上で右クリックしメニューからStartを選択します。

#### 4. コンソール画面の表示/コマンド入力

次に装置を右クリックし、メニューからStart CLIを選択するとコンソール画面が表示されます。

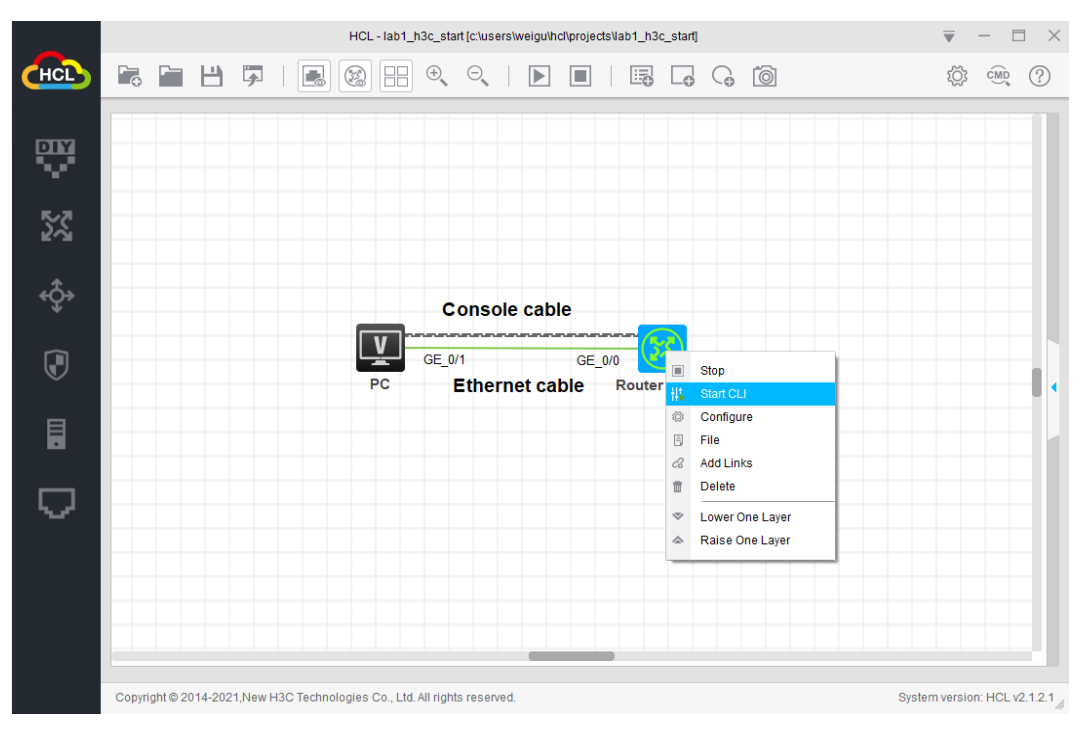

以下はHCLのコンソール画面です。

```
C RouterSwitch
                                                  - 🗆 ×
ailable.
Waiting for the next...
Automatic configuration attempt: 18.
Not ready for automatic configuration: no interface av
ailable.
Waiting for the next...
Automatic configuration is running, press CTRL C or CT
RL D to break.
Automatic configuration is aborted.
Line con0 is available.
Press ENTER to get started.
<H3C>%Nov 26 11:29:23:801 2021 H3C SHELL/5/SHELL_LOGIN
: Console logged in from con0.
<H3C>
```

#### 5. 仮想 PC へ IP アドレスを割り当てる

| _   |                  |                                   |               | HCL - hd_i | w875fsa[temp |
|-----|------------------|-----------------------------------|---------------|------------|--------------|
| НСЪ | ╔╒╴╘             | B 🖗 🗹                             | ۍ ♦ ₹         |            |              |
|     | Design           | Profile                           | Configuration | File       |              |
| 52  |                  |                                   |               |            |              |
| ٭¢۶ |                  | Stop                              |               |            |              |
|     | F HL             | Start CLI<br>Configure            |               |            |              |
| ୍   | <i>C</i> 3<br>11 | Add Links<br>Delete               |               |            |              |
|     | *                | Lower One Laye<br>Raise One Layer | r             |            |              |

PCのアイコンを右クリックしメニューのConfigureをクリックします。

以下のようにIPアドレスを設定して、Enableをクリックし、Applyをクリックします。

| S Configure    | РСВ                      |               |              |    |
|----------------|--------------------------|---------------|--------------|----|
| Interface      | Status                   | IPv4 Address  | IPv6 Address |    |
| G0/0/1         | UP                       | 172.16.1.1/24 |              |    |
|                |                          |               |              |    |
|                |                          |               | Refre        | sh |
| nterface Man   | agement                  | :             |              |    |
| O Disable      | <ul> <li>Enab</li> </ul> | ble           |              |    |
| Pv4 Configur   | ation:                   |               |              |    |
| O DHCP         |                          |               |              |    |
| Pv4 Address:   | 172.1                    | 6.1.1         | 7            |    |
| Subnet Mask:   | 255.2                    | 55.255.0      |              |    |
| Pv4 Gateway    | . 172.1                  | 6.1.254       | Apply        | y  |
| Pv6 Configur   | ation:                   |               |              |    |
| O DHCPv6       |                          |               |              |    |
| Static         |                          |               |              |    |
| Pv6 Address:   |                          |               |              |    |
| Prefix Length: |                          |               |              |    |
|                |                          |               |              |    |

6. システムとファイルを操作する基本的なコマンドを使う

システムビューに入る タスク1が完了すると、構成インターフェースがユーザービューに入ります。system-view⊐ マンドを実行して、システムビューに入ります。 <H3C>**system-view** System View: return to User View with Ctrl+Z. [H3C] プロンプトが[XXX]に変わってユーザーがシステムビューに入ったことが分かります。 システムビューでquitコマンドを実行するとユーザービューに戻ります。 [H3C]**quit** <H3C> 7. 完成したネットワーク(プロジェクト)の保存

|        |         |               | HCL - ho |
|--------|---------|---------------|----------|
|        |         |               |          |
| Design | Profile | Configuration | File     |
|        |         |               |          |

プロジェクト名を指定して、Project VisibilityはPrivateを選択し、OKをクリ

ックする。

|             | HCL - hcl_6d8swdmb[temp project] 🛛 👻 - 🗖 🗙                                                             |                                            |                          |  |  |  |
|-------------|----------------------------------------------------------------------------------------------------|--------------------------------------------|--------------------------|--|--|--|
| CHCL        |                                                                                                    | 1 6 6 8 8 9 9 9 1 6 6 6 0                  | 4, 0 🔅 🕾 🕐 🚇 🗷           |  |  |  |
|             | Design Profile Configuration                                                                           | File                                       |                          |  |  |  |
|             |                                                                                                    |                                            | Capture Interface List = |  |  |  |
| R.7         | Save Project As                                                                                        | ×                                          | Device Name Interface    |  |  |  |
| 5.2         |                                                                                                    |                                            |                          |  |  |  |
| <b>∗Ô</b> ≯ | Project Name                                                                                           | DHCP                                       |                          |  |  |  |
| *           | Identification                                                                                         | HCL_DHCP                                   |                          |  |  |  |
|             | Local Path                                                                                             | MUsers/MARKI00HCL/Projects/HCL_DHCP Browse |                          |  |  |  |
| 0           | Project Visibility                                                                                     | O Public O Private                         |                          |  |  |  |
| 3           | Project Label                                                                                          | Publicは公問したい提合のみ                           |                          |  |  |  |
|             | i loject i lone                                                                                        | Fublicは公用したい場合のの                           |                          |  |  |  |
|             |                                                                                                    | <b>P</b>                                   | Topology Summary =       |  |  |  |
| $\Box$      |                                                                                                    |                                            | - • SWA                  |  |  |  |
|             |                                                                                                    | OK Cancel                                  | • • SWB                  |  |  |  |
| 命           |                                                                                                    |                                            |                          |  |  |  |
| ÆN          |                                                                                                    |                                            |                          |  |  |  |
| עש          |                                                                                                    |                                            |                          |  |  |  |
| 1           |                                                                                                    |                                            |                          |  |  |  |
|             |                                                                                                    |                                            |                          |  |  |  |
| 2           |                                                                                                    |                                            |                          |  |  |  |
|             | Copyright (C) 2014-2024, New H3C Technologies Co., Ltd. All rights reserved. System version: HCL v5.10 |                                            |                          |  |  |  |

#### 7. プロジェクトのエクスポート

| -   |        |                                         | HCL - ho |
|-----|--------|-----------------------------------------|----------|
| HCL |        | ≝ ₽,,,,,,,,,,,,,,,,,,,,,,,,,,,,,,,,,,,, | 1 🖪   🖪  |
|     | Design | Export project<br>Profile Comiguration  | File     |
|     |        |                                         |          |

#### ファイル名を指定する。

| Export HCL Project X                                            |           |    |                    |       |  |  |  |  |
|-----------------------------------------------------------------|-----------|----|--------------------|-------|--|--|--|--|
| $\leftarrow \rightarrow \checkmark \land \checkmark \checkmark$ | Downloads |    | ✓ C Downloads      | の検索 🔎 |  |  |  |  |
| 整理▼ 新しいフォルダー                                                    |           |    |                    | ≣ • ? |  |  |  |  |
| ▶ ギャラリー                                                         |           | 名前 | 検索条件に一致する項目はありません。 | 更新日時  |  |  |  |  |
| デスクトップ                                                          | *         | *  |                    |       |  |  |  |  |
| ✓ Downloads ■ ドキュメント                                            | *         | _  |                    |       |  |  |  |  |
| ファイル名(N): hcl_dhcp_hcl                                          |           |    |                    |       |  |  |  |  |
| ファイルの種類(T): *.hcl                                               |           |    |                    | ~     |  |  |  |  |
| ヘ フォルダーの非表示                                                     |           |    | 保存(S)              | キャンセル |  |  |  |  |

保存したファイルをダブルクリックするとHCLが起動しプロジェクトが表示

されます。